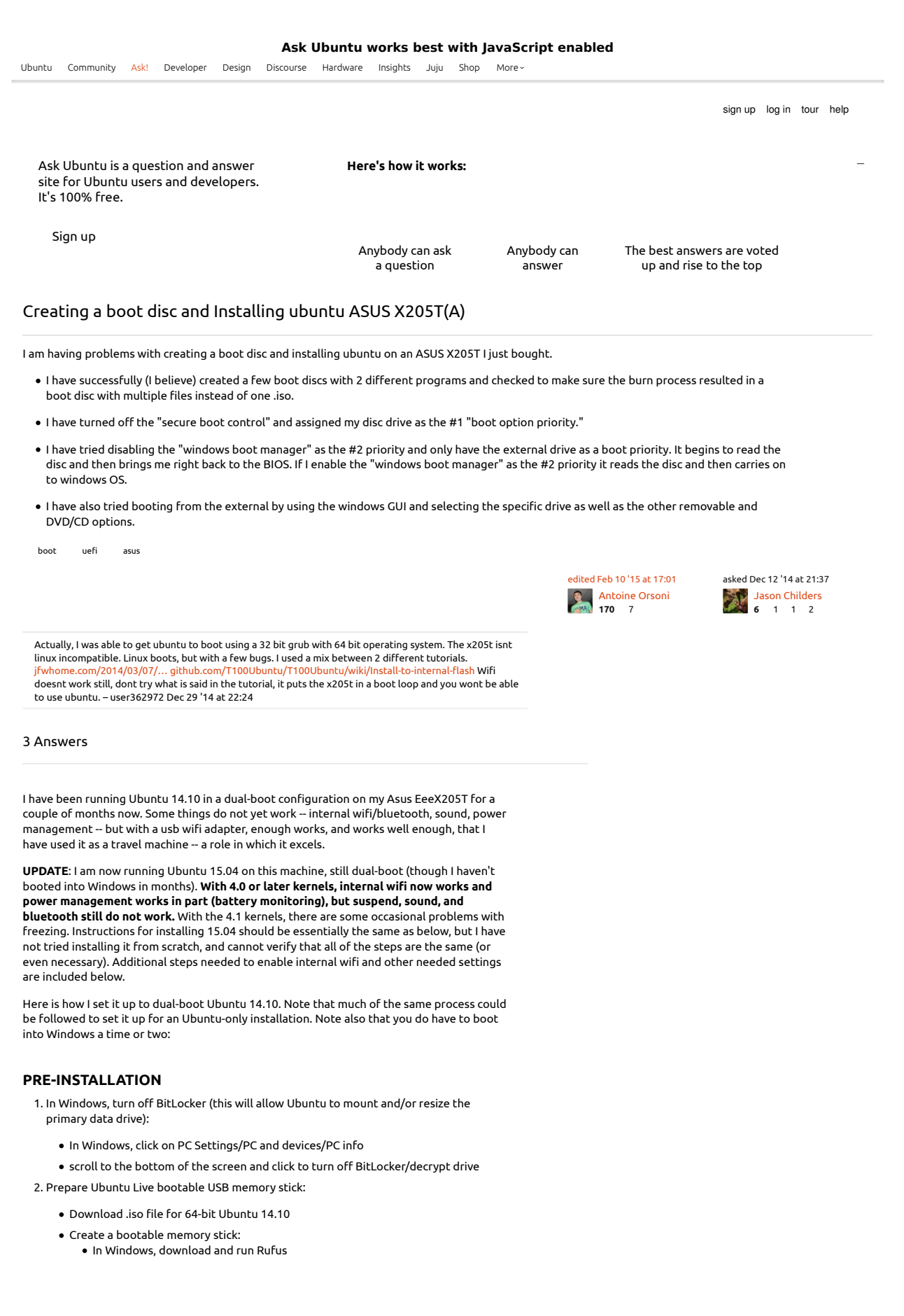

#### window

- After the memory stick is set up, copy bootia32.efi to the /EFI/BOOT directory on
- the memory stick
  Fetch bootia32.efi from github (?) or from one of the links listed at the end of this post.

Ask Ubuntu works best with JavaScript enabled

- Alternately, instructions for generating this file can be found here on github -- look for JF Well's site on the t100.
- Boot Ubuntu Live:
  - Insert memory stick in Asus EEE USB port
  - In Windows, hold Shift key and click on Restart; choose Advanced Options/UEFI Firmware to enter BIOS
  - Turn off SecureBoot
  - Select USB stick as boot device
  - Save and exit
  - When grub menu loads, select Try Ubuntu
- 3. Optional but highly recommended: Make a backup of the complete SSHD image
  - Plug in a USB external hard disk with at least 32GB of free space
  - Right-click on the OS and Recovery icons in the Unity launcher and choose Unmount for each
  - Open a terminal and run the following: dd if=/dev/mmcblk0 of=/media/ubuntu /HD/FILENAME bs=1M
    - (Replace HD with the name by which the external drive was mounted; replace FILENAME with the filename you wish to use for the resulting image (or set another path as desired).)
    - It will take about 20 minutes for the command to complete; do NOT interrupt it, or you will have to start over!
    - Note: to restore the X205T to its original state, you can run this command "in reverse": dd if=/media/ubuntu/HD/FILENAME of=/dev/mmcblk0 bs=1M -- and yes, I have done this to verify that it works!
- 4. Optional: Resize Recovery partition (note that the Recovery partition is required for booting Windows on this machine, so it cannot be removed if you want dual-boot, but it can be reduced in size to allow some additional room):
  - Right-click on the OS and Recovery icons in the Unity launcher and make sure each is unmounted (choose Unmount for each if needed)
  - Open a terminal and run gparted
    - Note: this runs very slowly at this point; be patient!
    - Use gparted to shrink the Recovery partition as small as it will go (a little less than 6 GB)
    - use gparted to expand the OS partition to take up the extra room
    - commit the changes (again, be patient ...)

# **INSTALLATION (from Ubuntu Live)**

1. Set up a wireless connection (to download updates during installation):

- Insert a USB based wifi adapter (Ubuntu does not yet recognize the internal wifi)
- Choose a wireless connection and connect
- 2. Double-click on Install Ubuntu
  - Select language; continue
  - Click to install additional drivers and restricted software; continue
  - Choose Install Ubuntu alongside Windows; continue
     Alternately, you can choose to replace Windows completely at this point
  - Set relative sizes of Ubuntu/Windows partitions as desired (I set mine up with 8 GB for Windows and 13 GB for Ubuntu): continue
  - Allow the installation to complete, but do not (yet) allow it to reboot. Before
    rebooting, open a terminal and enter the following commands:
    - sudo -s // sets up a root shell
    - mount /dev/mmcblk0p5 /mnt // make sure that this is the partition to which Ubuntu was installed
    - mount /dev/mmcblk0p1 /mnt/boot/efi // make sure this is the EFI partition
    - for i in /dev /dev/pts /proc /sys /run; do sudo mount -B \$i /mnt\$i; done //transfer key elements of the current Ubuntu Live file system to the newly mounted Ubuntu partition on /mnt
    - mount -o bind /etc/resolv.conf //mnt/etc/resolv.conf // likewise make the current resolv.conf available via the mounted Ubuntu partition on /mnt
    - chroot /mnt /bin/bash //set up /mnt as the new root and run bash

#### Ask Ubuntu works best with JavaScript enabled

- apt-get install grub-efi-ia32 //... and install the 32-bit grub. (Note: Since 14.01 is discontinued, you may need to edit /etc/apt/sources.list and add http://old-releases.ubuntu.com/ubuntu/)
- Reboot; the machine should boot to the grub menu, allowing a choice between Ubuntu and Windows. If so, congratulations – you have succeeded! If not, and if you made the recommended backup, see the note above for how to restore to the original state. If you did not make the backup ... you may have a brick on your hands.

### **FINALIZE INSTALLATION**

1. Clean up Windows:

- Reboot to grub menu and choose Windows
- Allow Windows to check and "repair" drive C: (basically Windows is responding to the fact that the drive has been re-sized)
- When finished checking, it will automatically reboot; choose Windows again to verify that the Windows installation is still functioning properly.

2. Set up SDHC card reader:

- Reboot to grub menu and choose Ubuntu
- Open a terminal; run sudo gedit /etc/modprobe.d/sdhci.conf
  - note: this file may not vet exist: if not. create it
  - Add the following line: options sdhci debug\_quirks=0x8000
  - Save and exit
  - In terminal, run sudo update-initramfs -u -k all
- Reboot; SDHC card reader should now work

# NEW: INSTALL LATEST KERNEL AND ENABLE WIFI/POWER MANAGEMENT/TWEAKS

1. Download and install the latest kernel (4.0 stable, or 4.1RC6 unstable as of this writing):

- In Ubuntu, use browser to navigate to http://kernel.ubuntu.com/~kernelppa/mainline/
- Scroll to the bottom of the list; choose the latest kernel (or an earlier one if desired, especially if there are any bugs in the latest RC version)
- Download the following files (###### will be replaced with numbers indicating the kernel version):
  - linux-headers-######-generic-######\_amd64.deb
  - linux-headers-######\_all.deb
  - linux-image-######-generic-######\_amd64.deb
- Install these files by opening a terminal, changing to the download directory, and running sudo dpkg -i linux\*.deb (doing it this way assumes no other linux\*.deb files are in the download directory)
- Note that if a kernel is not working properly or is no longer needed, it can be removed (each one takes up 200+ MB, so worth removing those not needed!):
  - get a list of the kernels installed: sudo dpkg -1 | grep linux-image-
  - remove an image by running sudo apt-get autoremove linux-image-###### generic (substitute the appropriate version numbers for ######)
  - obsolete packages can also be listed (sudo dpkg -1 | grep linux-) and removed (sudo dpkg -P linux-#######)
- Reboot; note that you can use the GRUB menu to select an earlier kernel to run if needed

2. Set up wifi (if latest kernel does not automatically do so; requires 4.0 kernel or later):

- Download brcmfmac43340-sdio.bin and brcmfmac43340-sdio.txt from internet (one source is on page 3 of third "helpful reference" below); copy these to /lib/firmware/brcm (requires sudo)
- sudo gedit /etc/rc.local and add the following lines:
  - #rmmod brcmfmac
    - #rmmod brmutil
    - echo on > /sys/bus/platform/drivers/sdhci-acpi/INT33BB\:00/power/control
    - modprobe brcmfmac
- sudo gedit /etc/modeprobe.d/blacklist-custom.conf (possibly creating the file) and add the following lines:
  - blacklist brcmfmac
  - blacklist brcmutil

#### Ask Ubuntu works best with JavaScript enabled

Ines auged to reliocal aboveReboot: internal wifi should now be working

3. Fix mmcblk0rpmb boot errors (if latest kernel does not automatically do so):

- See the fourth "helpful reference" above for changes needed to the /lib/udev /60-persistent-storage.rules file.
  - Alternately, scroll down the thread to find a post with the updated file; download it and save it in place of the original /lib/udev/60-persistentstorage.rules (backing the original up first is highly recommended!)
  - can also just save the updated file to /etc/udev/60-persistent-storage.rules (this should override the /lib/udev file)
- Rebuild the initramfs: sudo update-initramfs -u
- Optional: Add rm -f /dev/mmcblk0rpmb to /etc/rc.local (may help prevent system freezes)
- Reboot; you should no longer see the mmcblk0rpmb boot errors. (This may also
  prevent other lags in the system)

4. Fix problems caused by attempts to suspend (if latest kernel does not fix the suspense problem):

- Goto System Settings/Power and choose "Do not suspend" for "Suspend when inactive for" (do this for both battery and AC)
- sudo gedit /etc/systemd/logind.conf and add HandleLidSwitch=ignore
- Reboot

At this point, you should have a mostly working dual-boot machine. What doesn't work yet (hopefully a new kernel down the road will fix these issues): \* Bluetooth (it sort-of sees the bluetooth, but not completely) \* Sound (volume control appears to work, but it is a "dummy" sound system) \* ACPI (power-saving, suspend)

What does work at this point (mostly): \* Internal wifi (if kernel > 4.0 and steps above are followed) \* USB ports \* SDHC card reader (if you do the tweak above) \* Screen brightness (from System settings, but not from the keyboard) \* Screen turn-off after specified time; lock when screen turns off - but note that sometimes if the system has locked after screen turn off, it will not return to the log-in screen when a key is pressed. In this case, it is possible to call up a terminal screen ( $Crrl - Art - F_1$ ), log in, and re-start the X server ( sudo restart lightdm ), but any open programs will be closed and any unsaved data may be lost. \* Built-in camera

# **NEW: OTHER OPTIONAL SETUP**

1. Set up micro-SD card as /home:

- Insert a micro-SD card and format it to ext4
  - One way to do this is to install gparted ( sudo apt-get install gparted ); note that you will need a working wifi (see above)!
  - Note that you can also partition the micro-SD card and install one partition as /home, and another partition as something else
- Copy all of the contents of /home to the SD card (or desired partition)
- Determine the UUID of the SD card or the desired partition ( sudo blkid ) \* sudo gedit /etc/fstab and add the following line: UUID=XXXX /home ext4 defaults 0 2 (replace XXXX with the UUID noted above)
- Reboot

2. Make the Recovery partition non-mountable:

- sudo blkid to determine the UUID of the Recovery partition
- sudo mkdir /mnt/Recovery
- sudo gedit /etc/fstab and add the following line: UUID=XXXX /mnt/Recovery ntfs noauto, umask=222 0 2 (replace XXXX with the UUID determined above)
- Reboot

#### Continue setup of Ubuntu as desired!

#### HELPFUL REFERENCES

- http://www.jfwhome.com/2014/03/07/perfect-ubuntu-or-other-linux-on-theasus-transformer-book-t100/
- http://www.linuxforen.de/forums/showthread.php?276316-bootbaren-USB-Stick-F%FCr-32bit-UEFI-erstellen&p=1820224&viewfull=1#post1820224
- http://ubuntuforums.org/showthread.php?t=2254322&page=4
- https://bugs.launchpad.net/ubuntu/+source/systemd/+bug/1333140

# uefi - Creating a boot disc and Installing ubun...

|                                                                                                    | ASK Ubuntu wo                                                                                                    | AHW<br>51 1 2                                                                                                    |
|----------------------------------------------------------------------------------------------------|----------------------------------------------------------------------------------------------------|----------------------------------------------------------------------------------------------------|
| Could you check through your commands (I refo                                                                                                    | ormatted this to be readable,                                                                                                    | but didn't check all                                                                                                    |
| @ahw Awesome!I have few questionsI w<br>Internal sd card is not detected from Live USB?<br>along side windows" ? Where do I install boo<br>- Khurshid Alam Sep 1 '15 at 5:42                                                                                            | ant to install Ubuntu on my in<br>How do I partition manually in<br>ptloader? And How do I know y                                                                     | ternal sd card. Possible?<br>nstead of choosing "Install<br>which one is efi?                                              |
| @ahw If I go for manual partitioning what shou<br>– <mark>Khurshid Alam</mark> Oct 3 '15 at 6:05                                                                                                    | ld I do with existing efi par                                                                                                    | tition? Leave it as it is?                                                                                                 |
| short answer is, you can't do it. Your la<br>i incompatibility with the linux kernel ar<br>it uefi like these laptops have. it's the b<br>that's the problem. from memory the o<br>use a 64bit distro with a 32bit boot loa<br>doze, which is about the only os that wi | ptop isn't the only one. I re<br>nd the combination of a 6<br>aytrail processor and its s<br>only way of getting linux t<br>ader. so, long story short, j<br>ll boot. | ecall reading the reason<br>4bit processor but a<br>tupid frankenstein of a<br>o boot on one of these<br>you're stuck with |
| asus x205t isn't the only linux-incompat<br>ompatibly problems with a dell latitude<br>h of which also use baytrail cpus. it's unl<br>east not easily.                                                                                                    | cible computer out there.<br>10 essentials and an asus<br>likely ubuntu will ever inst                                                                                | I had exactly the same<br>transformer book t100,<br>:all on these computers,                                               |
|                                                                                                    |                                                                                                    | answered Dec 15 '14 at 1:24<br>senya<br>1                                                                                  |
| may find your answer here:                                                                                                    |                                                                                                    |                                                                                                    |
| s://github.com/lopaka/instructions/blo                                                                                                    | b/master/ubuntu-14.10-ir                                                                                                    | nstall-asus-x205ta.md                                                                                                    |
| not sure how great of a Stack-appropri<br>tling with this exact problem with my >                                                                                                    | iate "answer" this is (on m<br>x205t right now. And I thir                                                                                                    | y part), but I am<br>hk this might be our best                                                                             |
| apparently need to rewrite the GRUB lock.<br>.k. This gets into some pretty dense bash                                                                                                    | oader manually when you<br>n command-line, so 'good                                                                                                    | 're building your USB<br>luck'(?)                                                                                          |
| e tut's author (lopaka on GitHub) suppos                                                                                                    | edly was able to make it v                                                                                                    | vork. I am still trying.                                                                                                   |
|                                                                                                    |                                                                                                    | answered May 25 '15 at 20:07                                                                                               |
|                                                                                                    |                                                                                                    | Evan Exempt                                                                                                    |